## 如何在 WI NCC OA V3.12 中实现安全的 Web 访问

**Getting-started** 

Edition (2015 年 10 月)

摘 要 在 WinCC OA V3.12 及以上版本, Web Client 的安全性能得到了很大的提升。本文 介绍了实现安全 Web 访问的具体组态方法。

**关键词** WinCC OA、Web 服务器、Web 客户端、Internet、SSL、代理 Key Words WinCC OA, Web Server, Web Client, Internet, SSL, Proxy

### 目 录

| 1 | 实现安全的 Web 访问概述                   | . 4 |
|---|----------------------------------|-----|
| 2 | 如何使用 Proxy 实现 Web 访问             | . 4 |
|   | 2.1 组态用于 Web 发布的项目               | 5   |
|   | 2.2 设置路由器                        | 6   |
|   | 2.3 访问 Web 服务器的画面                | 7   |
| 3 | 如何实现安全的 Web 访问                   | . 8 |
|   | 3.1 创建 HTTP 根证书                  | 8   |
|   | 3.2 创建 HTTP 主机证书                 | 9   |
|   | 3.3 创建 PROXY 根证书                 | .11 |
|   | 3.4 创建 PROXY 主机证书                | .12 |
|   | <b>3.5</b> 在 Web Client 计算机上安装证书 | .14 |
|   | 3.6 访问 Web 服务器的画面                | .15 |

### 1 实现安全的 Web 访问概述

在 WinCC OA V3.12 及以上版本,当创建新项目时,将默认增加一个管理器 (Multiplexing Proxy Manager),该管理器用于实现使用 SSL 加密的安全的 Web 访问。 Multiplexing Proxy 管理器负责通信的入口和出口,减少了网络服务的端口,并且代理服务器 可以减轻 DoS 攻击(DoS 是 Denial of Service 的简称,即拒绝服务;造成 DoS 的攻击行为 被称为 DoS 攻击,其目的是使计算机或网络无法提供正常的服务)的影响。下图说明了 Proxy 与 Data Manager、Event Manager 和 Web Client 之间的关系:

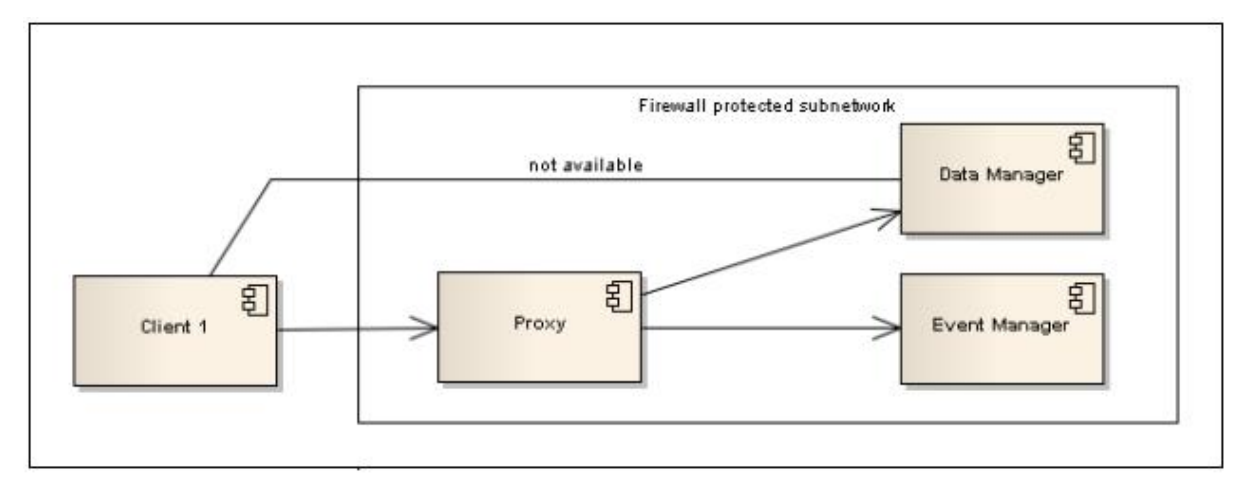

图 1 Proxy 与 Data Manager、Event Manager 和 Web Client 之间的关系

### 2 如何使用 Proxy 实现 Web 访问

在本示例中,将 Multiplexing Proxy 与 WinCC OA Server、Web Server 部署在同一台 计算机上,该计算机的 IP 地址为"10.65.109.121"; WinCC OA Web Server 的外网发布地 址为"222.128.29.196"。对于更多的配置方法,请参见帮助文档[Special functions] / [Security] / [Multiplexing Proxy] / [ Configuration of the Multiplexing Proxy] 中的介绍。

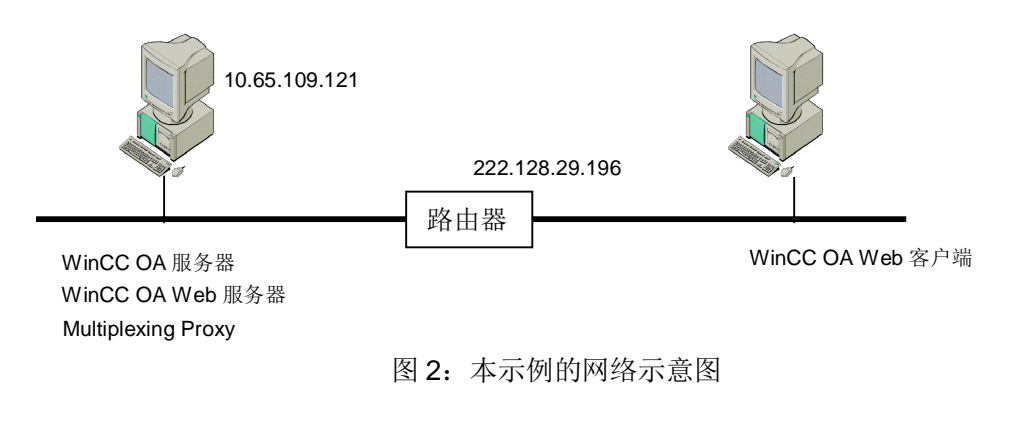

2.1 组态用于 Web 发布的项目

第一步:创建一个测试项目 TestWebClient,添加 Control Manager,在其 Options 选项中设置参数"webclient\_http.ctl",并启动该 Control Manager 即启动 WinCC OA Web Server。

第二步: 在项目 TestWebClient 的 config 文件中增加如下内容:

[general]

. . . . . .

mxProxy = "10.65.109.121 10.65.109.121:5678 cert"

[proxy] server="10.65.109.121:4998" server="10.65.109.121:4897"

在[general]部分,参数"mxProxy"为 Multiplexing Proxy 定义了通信接口,该参数的 具体格式如下:

<host> <proxyHost>:<proxyPort> <ssl>

上述参数解释如下:

1) <host> 用于连接的主机名,即 WinCC OA Server 的 IP 地址。

2) <proxyHost> 是包含 Multiplexing Proxy 的主机名。Multiplexing Proxy 可以部署在另

外一台计算机上,本示例中 Proxy 与 Web Server 部署在同一台计算机上。

3) <proxyPort> 是 Multiplexing Proxy 的端口号(默认端口号是 5678)。

4) <ssl > 是使用的安全模式。"wincert"为用于通信的 Windows 认证; "cert"为使用 SSL 安全连接。

[proxy] 部分的参数解释如下:参数"server"定义了允许通过 proxy 连接的管理器列表。"10.65.109.121"为 WinCC OA Server 的 IP 地址,4897 和 4998 分别是 Data Manager 和 Event Manager 的默认端口号。

第三步: 在项目 TestWebClient 的 config 文件夹中还需要创建一个新文件 config.webclient, 在其中增加如下内容:

[general] ...... data="10.65.109.121" event="10.65.109.121"

mxProxy="10.65.109.121 222.128.29.196:5678 cert"

[proxy] server="222.128.29.196:4998" server="222.128.29.196:4897"

server="10.65.109.121:4998" server="10.65.109.121:4897"

上述设置的参数解释如下: 首先在 [general] 中设置 Data 和 Event 的指向,为 WinCC OA Server 的 IP 地址;如果此处不设置 Data 和 Event 的指向,则默认值为 WinCC OA Server 的计算机名称。参数"mxProxy"的含义与前面介绍的相同,只是对于 Web Client 而 言, Multiplexing Proxy 的主机名为外网发布的地址。在[proxy]部分,定义了允许通过 proxy 连接的管理器列表。

注意, config.webclient 文件的内容用于生成 Web Client 项目的 config 文件, 位于运行 Web Client 计算机的"C:/Users/Administrator/.wincc\_oa-cache/TestWebClient/config"文件夹中。

2.2 设置路由器

在 WinCC OA Web Server 一侧的路由器中,需要转发端口 80、443 和 5678。80、 443 和 5678 端口分别是 HTTP、HTTPS 和 Multiplexing Proxy 的默认端口。请注意,如果 默认端口发生更改,则在路由器中转发的端口也需要相应改变。

以一个 Cisco RV042 10/100 4-Port VPN Router 为例。登陆路由器后,找到 Setup 中的 Forwarding,在列表中加入下述三个端口:

HTTP [TCP/80~80]->10.65.109.121 [Enabled] HTTPS [TCP/443~443]->10.65.109.121 [Enabled] PROXY [TCP/5678~5678]->10.65.109.121 [Enabled]

图3设置路由器中的端口转发

需要注意以下几个问题:

- 1、如果禁用了 Multiplexing Proxy,则不需要转发端口 5678。
- 2、在 Web Client 一侧的路由器不需要转发端口。

#### 2.3 访问 Web 服务器的画面

在局域网中,可以在浏览器中使用 https://10.65.109.121 或 https:// 222.128.29.196 访问 Web 服务器的画面。请注意,如果使用 https:// 222.128.29.196 访问时,需要 Web Client 所在的计算机可以访问外网。

访问 Web 服务器时会出现提示" There is a problem with this website's security certificate",点击" Continue to this website (not recommended)",则弹出如下

"Security Problem"对话框:

|                                                                                               | Wind                                                                                                    | C Open Ar                                                                                   | chitect               |
|-----------------------------------------------------------------------------------------------|----------------------------------------------------------------------------------------------------|---------------------------------------------------------------------------------------------|-----------------------|
| Security Problem                                                                              | Winc                                                                                                    | e open ni                                                                                   | 23                    |
| There were errors du<br>• The host nau<br>• The issuer co<br>• The root CA<br>• No certificat | uring the setup of the secured on<br>me did not match any of the va<br>ertificate of a locally looked up<br>certificate is not trusted for this<br>ses could be verified | onnection to localhos<br>lid hosts for this certifi<br>certificate could not b<br>s purpose | t:<br>cate<br>e found |
| This is a security risk<br>What do you want t                                                 | d<br>o do with the received certifica                                                                                                    | te?                                                                                         |                       |
| c                                                                                             |                                                                                                    |                                                                                             |                       |

#### 图 4 " Security Problem" 对话框

显示上述对话框的原因是没有找到匹配的证书,在这里可以点击"Accept once"暂时 接受一次,则可以进入 Web Client 初始画面,但是地址栏的右侧会出现如下红色提示 "Certificate Error",创建和安装 SSL 证书将会解决该问题,下一章将介绍具体的方法。此 时,可以正常进入 Web 服务器的画面进行监控。

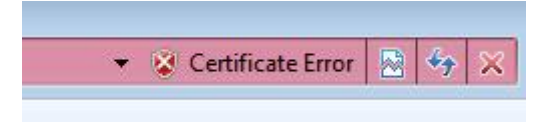

图 5 " Certificate Error" 提示信息

### 3 如何实现安全的 Web 访问

要实现安全的 Web 访问,就需要创建和安装 SSL 证书。在 WinCC OA 中,使用了两种 类型的 SSL 证书,分别针对 Web Client 和 Multiplexing Proxy,针对每种类型都需要创建根 证书和主机证书。下面介绍如何创建自签名的 SSL 证书:

在 WinCC OA Server 所在的计算机上的"System Management"中,点击 "Communication"属性页,找到"SSL Certificates",用于创建 SSL 证书。

3.1 创建 HTTP 根证书

在"SSL Certificates"对话框的"Root certificate"一栏中,点击"Create",填写的 示例内容如下图所示,详细的解释请参见帮助文档。请注意,"IP Address"一栏的内容需 要设置为外网发布的 IP 地址:

| SSL root certificate<br>Within this panel self | -signed root certificates can be created. |     |
|------------------------------------------------|-------------------------------------------|-----|
| Root certificate                               |                                           |     |
| Certificate type:                              | Certificate for HTTP-server               |     |
| Destination path:                              | C:\WinCC_OA_Proj\TestWebClient\config     |     |
| Root certificate:                              | root-certificate.pem                      |     |
| Root keyfile:                                  | root-privkey.key                          |     |
| Root keyfile password:                         | MyKeyPass                                 |     |
| Expiration in:                                 | 1096 🔹 days                               |     |
| Country Code:                                  | 86 Province:                              |     |
| City:                                          | Beijing                                   |     |
| Organization:                                  | Siemens                                   |     |
| Department:                                    | CS                                        |     |
| IP-Adresse:                                    | 222.128.29.196                            |     |
|                                                | Create                                    |     |
| Help                                           | OK                                        | cel |

图 6 HTTP 根证书组态对话框

点击"Create"按钮,在项目路径的 config 文件夹将创建两个证书文件: root-certificate.pem 和 root-privkey.key。

#### 3.2 创建 HTTP 主机证书

在"SSL Certificates"对话框的下方设置"Host certificate",填写的示例内容如下:

| Root certificate                       |                                                          |      |
|----------------------------------------|----------------------------------------------------------|------|
| Root certificate:                      | C:\WinCC OA Proj\TestWebClient\config\root-certificate.p | em 📂 |
| Root keyfile:                          | C:\WinCC_OA_Proj\TestWebClient\config\root-privkey.key   |      |
| Root keyfile password:                 | MyKeyPass                                                |      |
|                                        | Create                                                   |      |
| Certificate type:<br>Destination path: | Certificate for HTTP-server                              |      |
| Certificate type:                      | Certificate for HTTP-server                              |      |
| Host certificate:                      |                                                          |      |
| Host keyfile:                          | privkev.pem                                              | =    |
|                                        |                                                          |      |
| Expiration in:                         | 1096 🖨 Days                                              |      |
| Country Code:                          | 86 Province:                                             |      |
| City:                                  | Beijing                                                  |      |
| Organization:                          | SFAE                                                     |      |
| Enclose the second second              | CS                                                       |      |
| Department:                            |                                                          |      |

### 图 7 设置 HTTP 主机证书

注意,上图 7 中的"Organization"与图 6 中的"Organization"设置不能相同; "CN Name" 一栏的内容需要设置为外网发布的 IP 地址。

由于创建新项目时,在 WinCC OA 项目路径的 config 文件夹下会默认生成几个证书文件,因此点击"Create"按钮后,会提示下面的对话框询问是否覆盖旧的证书文件,点击"Yes"按钮确认覆盖。

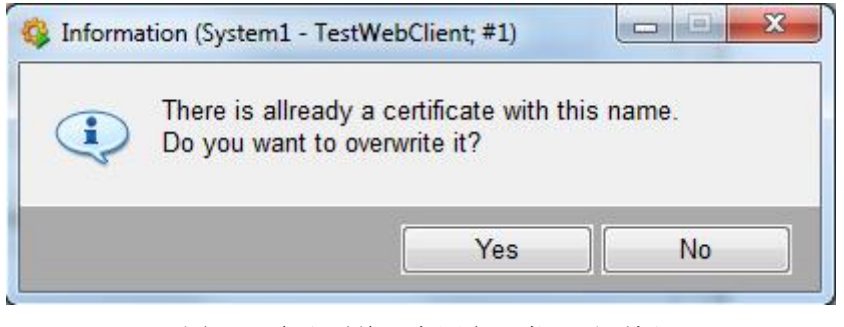

图 8 "确认覆盖已有同名证书"对话框

注意,需要等待弹出如下图9所示的消息对话框,并点击"OK"按钮后,才能确保证书创建成功。然后,点击"SSL Host Certificates"对话框中的"OK"按钮关闭该对话框。 在项目路径的 config 文件夹创建了两个证书文件: certificate.pem 和 privkey.pem。

| X |        | tWebClient; #1)    | tion (System1 - Te | Informat |
|---|--------|--------------------|--------------------|----------|
|   | eated! | vas successfully c | The certificate    |          |
|   | 01     |                    |                    |          |
| ĸ | ОК     |                    |                    |          |

图 9"证书创建成功"对话框

3.3 创建 PROXY 根证书

在"SSL Certificates"对话框的"Root certificate"一栏中,再次点击"Create"创建 PROXY 根证书,填写的示例内容如下图所示:

| Root certificate       |                                       |   |
|------------------------|---------------------------------------|---|
| Certificate type:      | Certificate for WCCILproxy            | _ |
| Destination path:      | C:\WinCC_OA_Proj\TestWebClient\config |   |
| Root certificate:      | root-cert.pem                         |   |
| Root keyfile:          | root-key.pem                          |   |
| Root keyfile password: | MyKeyPass                             | ] |
|                        | 4000                                  |   |
| Expiration in:         | 1096 days                             | - |
| Country Code:          | 86 Flowince.                          | - |
| City:                  | Beijing                               | _ |
| Organization:          | Siemens                               |   |
| Department:            | CS                                    |   |
| Produkt:               | WinCC OA                              |   |
|                        |                                       |   |
|                        |                                       |   |

### 图 10 " PROXY 根证书" 对话框

点击"Create"按钮,在项目路径的 config 文件夹创建了两个证书文件: root-cert.pem 和 root-key.pem。

#### **3.4** 创建 **PROXY** 主机证书

在"SSL Certificates"对话框的下方设置"Host certificate",填写的示例内容如下:

| reout outlinouto       |                                                     |  |
|------------------------|-----------------------------------------------------|--|
| Root certificate:      | C:\WinCC_OA_Proj\TestWebClient\config\root-cert.pem |  |
| Root keyfile:          | C:\WinCC_OA_Proj\TestWebClient\config\root-key.pem  |  |
| Root keyfile password: | MyKeyPass                                           |  |
|                        | Create                                              |  |
| Destination path:      | C:\WinCC_OA_Proj\TestWebClient\config               |  |
| Host certificate       |                                                     |  |
| Destination path:      | C:\WinCC OA Proi\TestWebClient\config               |  |
| Host certificate:      | host-cert.pem                                       |  |
| Host keyfile:          | host-key.pem                                        |  |
| Expiration in:         | 1096 Avs                                            |  |
| Country Code:          | 86 Province:                                        |  |
| City:                  | Beijing                                             |  |
| Organization:          | SFAE                                                |  |
| -<br>D                 | CS.                                                 |  |
| Department:            |                                                     |  |

图 11 " PROXY 主机证书" 对话框

注意,上图 11 中的"Organization"与图 10 中的"Organization"设置不能相同; "CN Name"一栏的内容需要设置为外网发布的 IP 地址。 点击"Create"按钮,参考 3.2 节,确认图 8 和图 9 中的两个对话框后,在项目路径的 config 文件夹创建了两个证书文件: host-cert.pem 和 host-key.pem。

注意,创建完成上述4对证书文件后,需要重启项目,并确保在日志文件中没有错误信息。

3.5 在 Web Client 计算机上安装证书

手动拷贝项目路径的 config 文件夹中的 root-certificate.pem 和 certificate.pem 两个文件到 Web Client 所在的计算机上,重命名为.crt 文件,双击并安装证书即可。请注意,在弹出的安装向导中,将证书安装到"Trusted Root Certification Authorities",如下图所示:

| Certificate stores are system areas where certificates are kept.<br>Windows can automatically select a certificate store, or you can specify a location for<br>the certificate.<br>Automatically select the certificate store based on the type of certificate<br>Place all certificates in the following store<br>Certificate store:<br>Trusted Root Certification Authorities<br>Browse | Certificate Store                                         |                                                        |                          |
|----------------------------------------------------------------------------------------------------|-----------------------------------------------------------|--------------------------------------------------------|--------------------------|
| <ul> <li>Windows can automatically select a certificate store, or you can specify a location for the certificate.</li> <li>Automatically select the certificate store based on the type of certificate</li> <li>Place all certificates in the following store</li> <li>Certificate store:</li> <li>Trusted Root Certification Authorities</li> <li>Browse</li> </ul>                      | Certificate stores are system areas w                     | here ce <mark>r</mark> tificates <mark>a</mark> re kep | t.                       |
| <ul> <li>Automatically select the certificate store based on the type of certificate</li> <li>Place all certificates in the following store</li> <li>Certificate store:         <ul> <li>Trusted Root Certification Authorities</li> <li>Browse</li> </ul> </li> <li>Berowse</li> </ul>                                                                                                   | Windows can automatically select a co<br>the certificate. | ertificate store, or you ca                            | n specify a location for |
| Place all certificates in the following store     Certificate store:     Trusted Root Certification Authorities     Browse earn more about certificate stores                                                                                                    | Automatically select the certific                         | ate store based on the t                               | ype of certificate       |
| Certificate store:<br>Trusted Root Certification Authorities<br>Browse                                                                                                    | Place all certificates in the follow                      | wing store                                             |                          |
| Trusted Root Certification Authorities Browse Browse                                                                                                    | Certificate store:                                        | -                                                      |                          |
| arn more about <u>certificate stores</u>                                                                                                    | Trusted Root Certification Aut                            | thorities                                              | Browse                   |
|                                                                                                    | earn more about <u>certificate stores</u>                 |                                                        |                          |
|                                                                                                    |                                                           |                                                        |                          |
|                                                                                                    |                                                           |                                                        |                          |

图 12 "安装证书"对话框

#### 3.6 访问 Web 服务器的画面

在浏览器中再次运行 Web Client,则地址栏右上角没有"certificate error"的错误提示,可以正常进入 Web 服务器的画面进行监控,如下图所示:

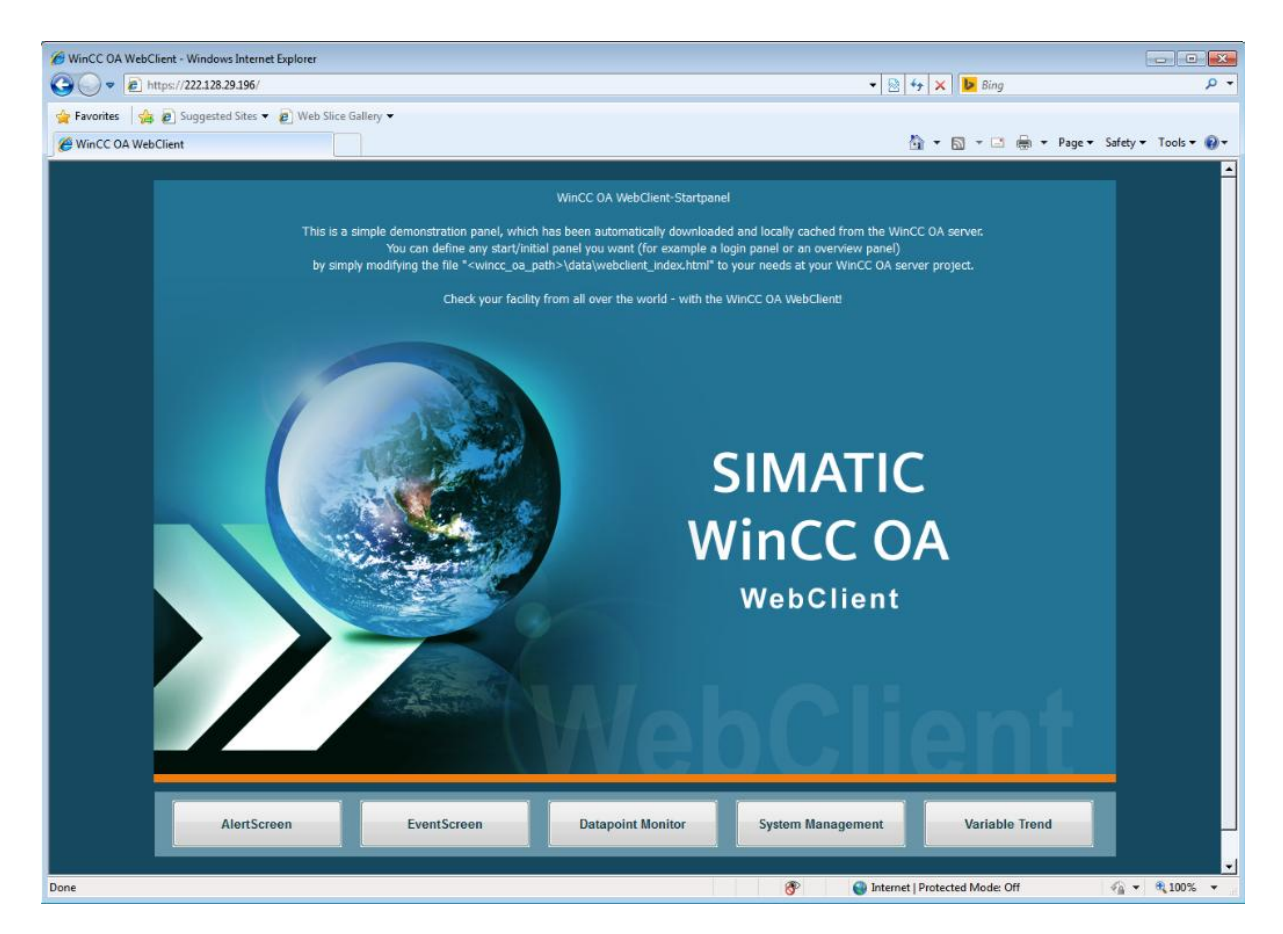

图 13 正常运行 Web Client 界面

此时,在Web Client 的项目路径,可以找到三个证书文件 host-cert.pem、host-key.pem 和 root-cert.pem。

附录一推荐网址

WinCC OA (PVSS) 网站首页: <u>www.etm.at</u> WinCC OA 中文技术论坛: <u>http://www.ad.siemens.com.cn/club/bbs/bbs.aspx?b\_id=65</u>

Page 15-16

#### 注意事项

应用示例与所示电路、设备及任何可能结果没有必然联系,并不完全相关。应用示例不表示 客户的具体解决方案。它们仅对典型应用提供支持。用户负责确保所述产品的正确使用。这 些应用示例不能免除用户在确保安全、专业使用、安装、操作和维护设备方面的责任。当使 用这些应用示例时,应意识到西门子不对在所述责任条款范围之外的任何损坏/索赔承担责 任。我们保留随时修改这些应用示例的权利,恕不另行通知。如果这些应用示例与其它西门 子出版物(例如,目录)给出的建议不同,则以其它文档的内容为准。

#### 声明

我们已核对过本手册的内容与所描述的硬件和软件相符。由于差错难以完全避免,我们不能 保证完全一致。我们会经常对手册中的数据进行检查,并在后续的版本中进行必要的更正。 欢迎您提出宝贵意见。

版权©西门子(中国)有限公司 2001-2012 版权保留

复制、传播或者使用该文件或文件内容必须经过权利人书面明确同意。侵权者将承担权利人的全部损失。权利人保留一切权利,包括复制、发行,以及改编、汇编的权利。

西门子 (中国) 有限公司